## **Setting ReportMart3 Preferences**

**1** Navigate to ReportMart 3:

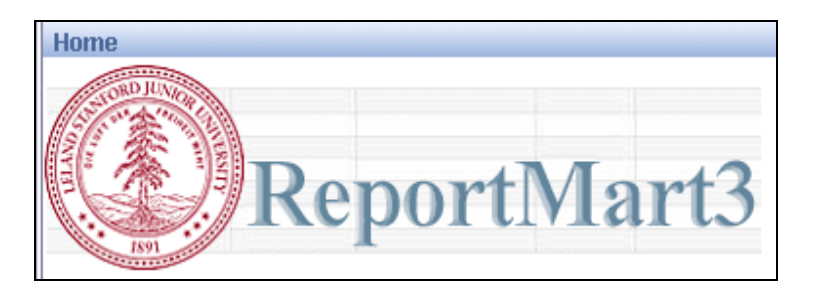

2 Set default report view format:a. Click on the Preferences icon at the top of the Home page (it looks like a little checklist next to the lock icon):

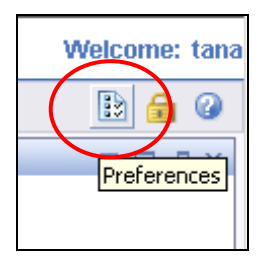

**b.** From the Preferences panel click on the 2<sup>nd</sup> tab – Desktop Intelligence to correct the default settings:

| Preferences        |                      |                           |                |          |       |  |
|--------------------|----------------------|---------------------------|----------------|----------|-------|--|
| General            | Desktop Intelligence | yeb Intelligence Document | Crystal Report | Password | About |  |
|                    |                      |                           |                |          |       |  |
| My initial view is |                      |                           |                |          |       |  |
| Home               |                      |                           |                |          |       |  |
| C My InfoVia       | ew                   |                           |                |          |       |  |
| O Favorites        |                      |                           |                |          |       |  |

- c. Select view format as Portable Document Format (click the 2<sup>nd</sup> radio button)
- d. Click "Apply" to save your preferences:

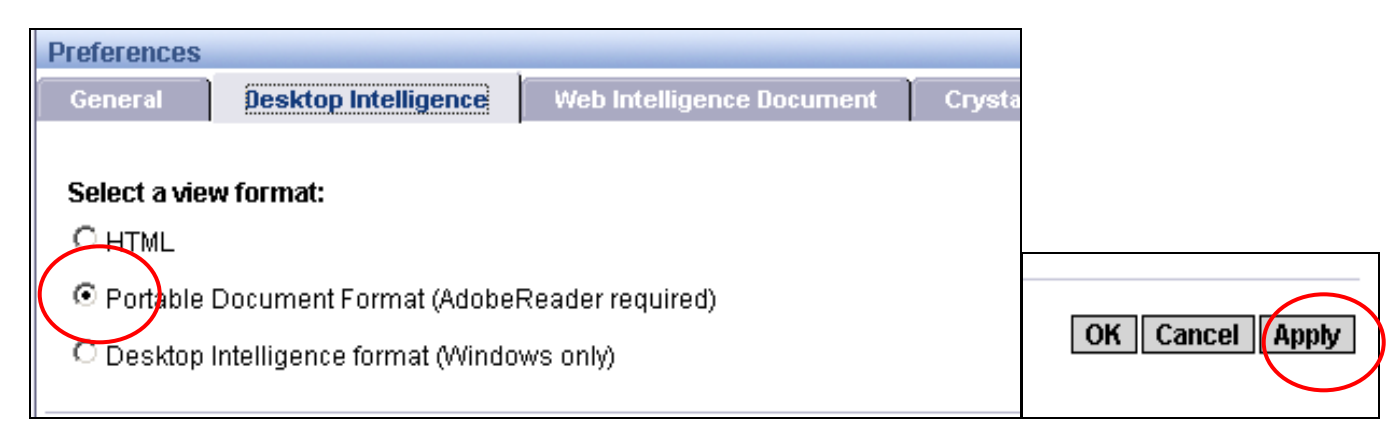

## e. Click on the Home icon to return to the Home page:

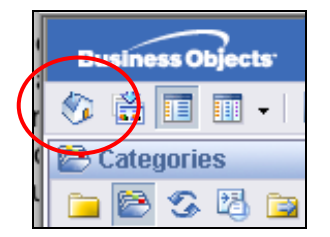